# 4G 远程四路记录仪

# GP1058 说明书

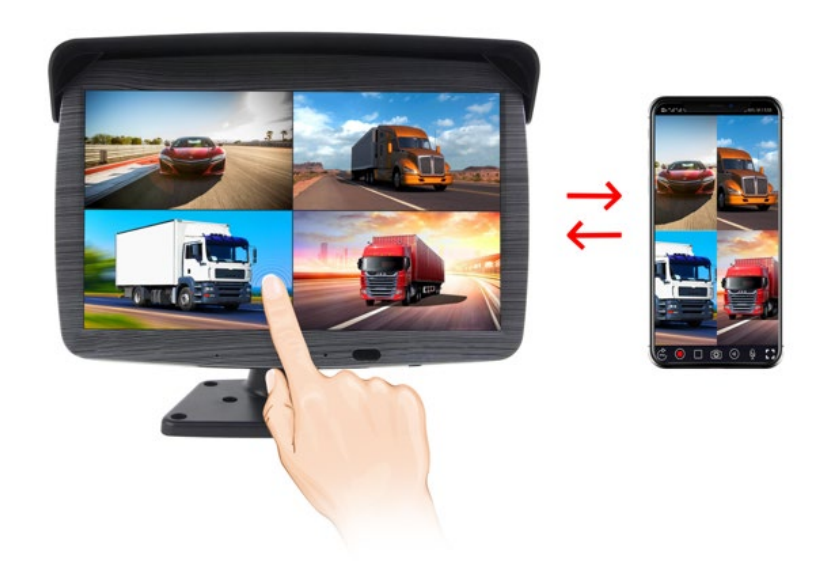

# 目录

- 一、 产品概述
- 二、 产品组成清单
- 三、 产品参数
- 四、 接线说明
- 五、按键接口功能及遥控器介绍
- 六、 使用前准备以及注意事项
- 七、菜单操作说明
- 八、APP 连接机器操作说明
- 九、常见问题及处理方法

## 一、产品概述

- ▶ 机器电源为宽电压 9V-36V 输入,适用于大巴,中巴和小车安装使用。
- ▶ 电源线正负极接在原车电池上,另外把 ACC 线接在点火钥匙线上,用车钥匙点火和熄火控 制整台机器的开关机。
- ▶ 支持四分割,三分割,两分割,单画面等多种分割模式,方便快捷查看监控场景。
- ▶ 机器显示画面分辨率为 1920\*1080P 的画质,画质细腻,画面高清
- ▶ 遥控器可以方便快捷回放录影文件,切换分割模式等特色功能。
- ▶ 三路倒车 ACC 控制线,可微秒级对倒车,左转,右转等车辆动作快速响应,快速切换到相应的动作控制画面,且正确接线后,打开双闪时,可自动显示左右画面!
- ▶ 机器支持 TF 存储口,用于存储录像文件。
- ▶ 录像视频文件为 H. 264 协议的视频编解码,文件格式为 MOV,可任意电脑播放器都可回看.
- ▶ 4路通用航空插头,自有摄像头 12V 供电,电源稳定,且有摄像头短路保护功能!
- ▶ 机器内部自带超大超强散热处理,长时间工作,机器不死机,不卡机!
- ▶ 录像信号支持相对应的混合信号输入,可在菜单内设置参数,保存后即可使用.
- ▶ 录像 TF 卡需要使用 80MB/S 以上的高速卡,才能正常的存储录像文件,最大支持 128G 的 卡!

- ▶ 机器附带 4g 模块、手机 app 应用,可远程连接并监控机器。
- ▶ 机器触摸控制,按键精简,机器整体配置外观简洁。

# 二、产品组成清单

| 序号 | 规格型号                                                                                                    | 货物说明           | 数量 | 备注                      |
|----|----------------------------------------------------------------------------------------------------|----------------|----|-------------------------|
| 1  |                                                                                                    | 一体机显示器(主<br>机) | 1  |                         |
| 2  | ð                                                                                                    | 多功能支架          | 1  |                         |
| 3  |                                                                                                    | 遥控器            | 1  |                         |
| 4  |                                                                                                    | 4G 信号发射模块      | 1  |                         |
| 5  |                                                                                                    | GPS 模块         | 1  |                         |
| 6  |                                                                                                    | 5米延长线          | 3  |                         |
| 7  | - Contraction of the second second se | 15 米延长线        | 1  |                         |
| 8  | ¢                                                                                                    | 前视 720P 摄像头    | 1  | AHD 高清,无光夜视             |
| 9  |                                                                                                    | 720P 摄像头       | 3  | AHD 高清,无光夜视,<br>IP68 防水 |

温馨提示:软、硬件产品及包装等可能随升级或管理变更,恕不另行通知,以实物为准!

三、产品参数

| 项目         | 功能简介  | 性能指标                                                           |  |
|------------|-------|----------------------------------------------------------------|--|
|            | 操作语言  | 简体中文/繁体中文/英文                                                   |  |
| 系统         | 操作界面  | 图形化菜单操作                                                        |  |
|            | 操作方式  | 触摸屏操作/免唤醒声控(固定词条)                                              |  |
|            | 视频输入  | 4 路 AHD720P 视频输入                                               |  |
| 视频输入       | 录像方式  | 插卡默认开机录像,不漏秒                                                   |  |
|            | 录像格式  | 720P H.264 视频,支持所有播放器                                          |  |
|            | 实时显示  | 本机显示,高清 IPS 屏, 1024*600                                        |  |
| 视频显示       | 视频显示  | 10 种视图显示模式                                                     |  |
|            | 本机回放  | 本地播放,随时查看,支持快进快退                                               |  |
| 触发显示       | 触发显示  | 自动切换到对应的摄像头视图                                                  |  |
| 录像存储       | TF 卡  | CLASS10,大于 16GB,最大支持 128GB (需要自行购买)                            |  |
| 电源部分       | 电源输入  | 支持 9V~36V 宽电压,具有车规级浪涌、过载、过<br>压、欠压、短路等电源保护电路,适用于各种车辆的<br>电源环境。 |  |
| ▶ /★ ᠇┧ キᡗ | 引擎检测  | ACC 检测线                                                        |  |
|            | 4 录录像 | 小于 8W (屏幕显示)                                                   |  |
|            | 工作温度  | -20~70 度                                                       |  |
| 其他         | 散热方式  | 被动散热                                                           |  |
|            | 视频时长  | 视频录制时长可设置                                                      |  |
| 声控指令       | 免唤醒操作 | 打开屏幕、关闭屏幕;打开前路、打开后路、打开左路、打开左路、打开右路;显示主页面                       |  |

# 四、接线说明

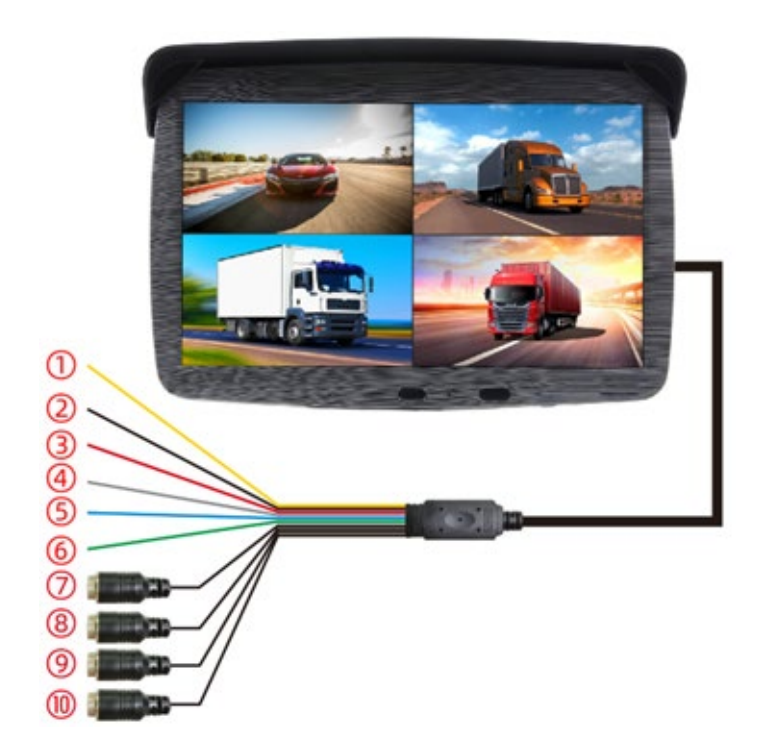

| 序号 | 端口名称     | 功能描述         |
|----|----------|--------------|
| 1  | B+       | 接常电正极        |
| 2  | GND      | 接地           |
| 3  | ACC      | 点火线正极        |
| 4  | CH2 trig | 倒车触发,接倒车灯正极  |
| 5  | CH3 trig | 左转触发, 接左转灯正极 |
| 6  | CH4 trig | 右转触发, 接右转灯正极 |
| 7  | CH1      | 前视信号输入       |
| 8  | CH2      | 后视信号输入       |
| 9  | СН3      | 左视信号输入       |
| 10 | CH4      | 右视信号输入       |

温馨提示:图中摄像头样式仅供参考,建议专业车装接电人员进行安装;ACC 接点火线,当车熄火后屏幕会延时关闭,B+接通常电,车熄火后系统会保存设置好的时间,否则不保存;触发线和视频线严格按照线标和安装示意图进行安装,否则屏幕显示画面错乱。

# 五、按键接口功能及遥控器介绍

## <mark>5.1、按键接口</mark>

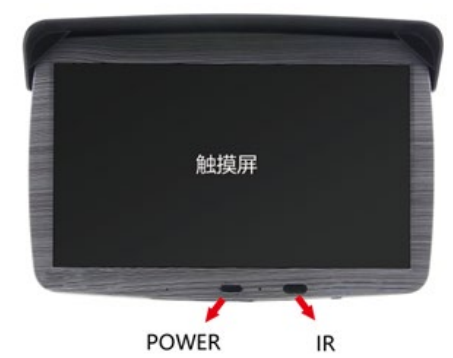

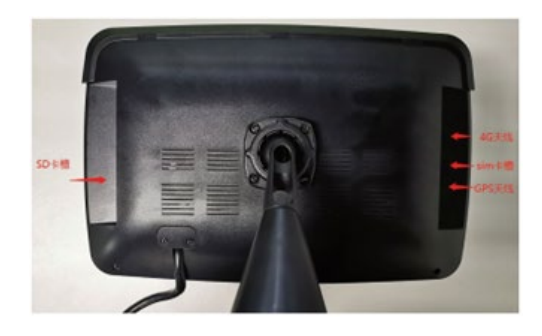

| 序号                  | 丝印名称   | 功能描述                         |
|---------------------|--------|------------------------------|
| 1                   | 触摸屏    | 机器触摸控制,简洁。                   |
| 2                   | POWER  | 短按开/关屏,长按关机键。                |
| 3                   | IR     | 遥控接收窗。                       |
| 4                   | SD卡槽   | 插入 TF 卡,金手指朝屏幕方向,正确插入有咔哒声    |
| 5                   | 4G 天线  | 连接配套 4G 信号发射模块               |
| 6                   | SIM 卡槽 | 插入 4G 流量卡(中卡),需自行购买或由经销商协商购买 |
| 7                   | GPS 天线 | 连接配套 GPS 模块                  |
| 注: 丝印名称仅供参考,以功能描述为准 |        |                              |

### <mark>5.2、遥控器</mark>

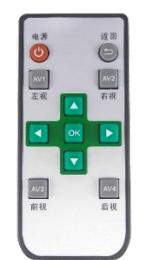

【电源】开关屏。

【返回】返回到分屏模式界面。

【AV1/AV2/AV3/AV4】按一次切换单独的视频通道;再按一次切换到多通道模式。 【上箭头】菜单操作 UP 键,录像界面分屏模式、CH1-4 循环切换 【下箭头】菜单操作 DOWN 键,录像界面 MIC 静音开关键 【左箭头】MENU 键,非录像状态弹出菜单 【右箭头】模式切换键,录像状态切换到回放状态 【OK】确认键 【电池】遥控器电池使用 7#电池,请在当地超市购买

# 六、 使用前准备以及注意事项

#### ▶ SD 卡安装方法

首先需要把 SD 卡插在机器上,使机器开机后, SD 卡要在机器上格式化,不然会造成后期数据 不保存,反复重开机等现象

#### ▶ 准备开机

当车辆启动运行后,显示器会出现开机画面,之后会进入关机前的显示画面.此时当有在机器上 已格式化过的 SD 卡时,有信号时会自动录像,无信号时则不录像,在多媒体画面时,录像也是 一直在工作中,不会中断录像!

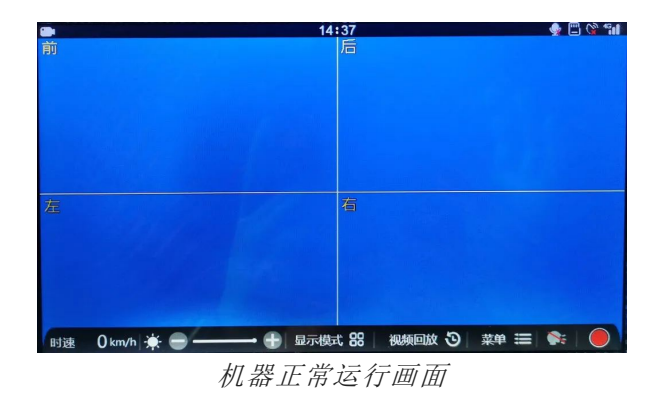

#### ▶ 4G 等网络配置注意事项

1.4g 模块需要插上具有网络服务的 sim 卡,模块插上外接天线,否则 app 无法与机器 通讯

2.可外接 GPS 模块,不接时, app 轨迹功能、机器时间更新等有关 GPS 信息的功能无法使用;

#### ▶ 温馨提示:

第一次使用时,请核实时间是否准确,否则需要调整时间为当地标准时间.b)第一次使用时,把 SD 卡在本机器格式化后再使用.

注意: 只有在机器内格式化过的 SD 卡,方才能正常工作,否则容易引起机器重启,数据不保存 等现象!

# 七、菜单操作说明

#### ▶ 录像菜单

循环录像:可设置单个视频文件时长3 分钟、5 分钟、10 分钟。 显示模式:设置开机默认的分屏模式,共计10 种分屏模式。 麦克风:录像静音开关。 日期标签:打开日期标签,录像会把时间水印录制到视频文件里,在回放中可以看到当前 视频的时间 倒车线开关:设置是否显示倒车线 车牌号码:设置用户的车牌号码,打开后录像会把车牌水印录制在视频文件里 镜像设置:可分别设置前后左右四路监控画面的镜像 设备信息:查看软件版本,4g 模块的 IMEI 码(用于绑定机器的 4g 模块), app 下载 二维码(或在浏览器中直接搜索我们的 apk)

#### ▶ 系统菜单

屏幕保护:设置系统运行屏幕关闭时间,屏保后按任一按键可以唤醒 自动关机:设置自动关机时间,注意:录像中不会自动关机 按键声音:设置按键音开关 屏幕亮度:设置屏幕亮度等级,默认最亮 语言设置:简体中文、繁体中文、英文三种语言选择 日期/时间:设置系统时间,注意:连接上 GPS 后,系统时间会自动更新 格式化:格式化 SD 卡 默认设置:回复系统到默认设置模式

## 八、APP 连接机器操作说明

#### ➢ APP 下载

机器开机,在菜单中打开设备信息,扫描对应的二维码下载。 App 安装包可以直接到浏览器搜索 apk 名称(华文云台)下载(ios 到 app store 中搜 索)。

#### ▶ APP 注册

手机进入 app,点击设置图标,进入注册则可。(如附图,图片仅供参考,按最终 app 样式为 准)

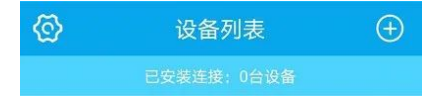

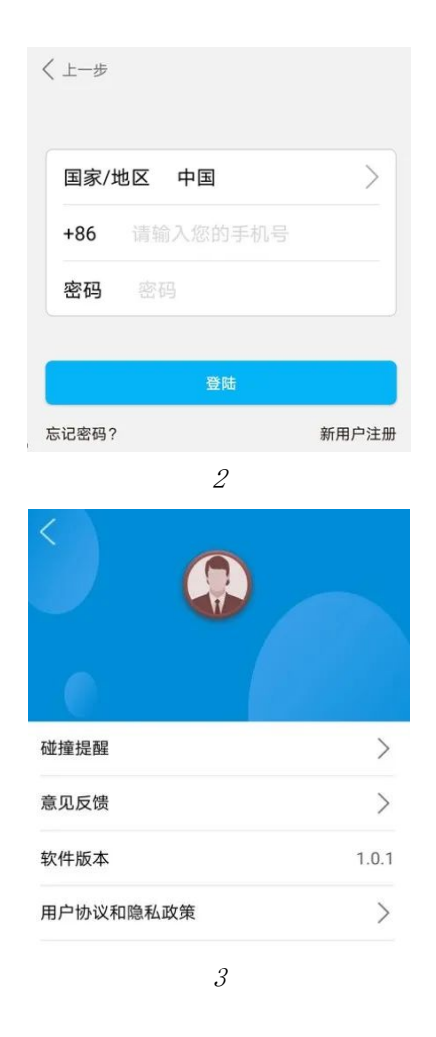

#### ➤ app 绑定设备

设备开机后,点击菜单——设备信息,出现一个或多个二维码,以及设备对应的 IMEI 号(注意: 设备第一次开机,需要 1-2 分钟时间获取 IMEI 号以及生成对应的二维码,往后任何一次开机 均不需要等待),如打开设备信息菜单没有生成对应的 IMEI 号和对应的二维码,退出设备信息 菜单,再次进入,或等待1 分钟后再进入。打开 app,在设备列表中,点击"+"号,手动输入 IMEI 或者扫描对应的 IMEI 号的二维码,则可绑定设备。如提示设备绑定失败/IMEI 号错误, 机器可退出设备信息菜单,重新进入,或者机器重新开机, 等待 1-2 分钟后,再次绑定。如提 示设备被占用,请跳转到文档常见问题及处理方法中查找处理方法。

#### ▶ app 基本界面介绍

App 界面设计清晰,不再做详细的介绍 App 包含了对设备的菜单设置、显示浏览、地图定位、 轨迹回放、app 端抓拍、回放视频等功能。(*后续会更新更多的功能,以实际 APP 为准*)

## 九、常见问题及处理方法

1问: 当产品出现自己不能处理的问题时,应该怎么办? 答:记录产品型号和软件版本号,提交详细的问题描述给我们的技术工程师以方便分析。您描述 的越详细,越方便我们分析处理 2问: 主机一直处于重启状态

答: a)检查设备电压是否不足,没有达到设备的启动电压,导致设备一直重新启动 b)SD 卡有故 障,可导致一直重启。请取下 SD 卡再重启机器试试

3问:录像文件丢失,或者某一段时间内无录像文件?

答: a)SD 卡使用前, 请用本机格式化一下, 以保证 SD 的文件格式和机器的一致.b) 确定一下接 线是 OK, 机器是否能正常开机录影.

4 问:四个通道图像,某个无图像? 答:检查一下机器的航空头和摄像头是否连接好,有没有松动的现象.

5问: SD 卡录像时,录像覆盖方式是怎样的?

答: SD 卡循环录像, 当 SD 卡已满, 开始删除最原始最老时间的文件后继续录像。

6 问:遥控器无法遥控? 答:遥控器没有装电池;电池无电了;接触不良,重新安装一下电池;遥控器坏了。

7 问:线接好后,机器无法自动开机工作?

答: 检查一下接线是否 OK, 黄线接到车蓄电池的正极, 黑线接到车蓄电池的负极, 红线接到车 钥匙的点火开关处。

8 问: 夜晚行车时,屏幕太刺眼,影响到行车安全了,怎么办? 答:按遥控器上面的待机键,可以只关屏的背光,不关机,机器一直在正常工作,就不刺眼了.

9 问: app 连接机器时,发现信号差或者连接不上 答:检查 sim 卡是否插反,机器状态栏的 4g 信号是否正常,天线正确插上,以及天线放置的 位置是否有遮挡物或其他的干扰物体。

10 问: app 没有行车轨迹,或长时间的定位不成功,机器时间长时间不更新 答: 先检查 4g 信号是否正常,如不正常先按照第 9 问处理。如正常,请检查是否已经插上了 GPS 模块, GPS 正反面是否正常放置,当前位置信号是否良好。

11 问: 设备打开碰撞提醒, 装货或者其他原因导致的机器过度震动, 机器繁琐发送碰撞信息到 手机端。

答: app 端点击对应的设备,进入菜单设置,关闭碰撞提醒则可。(视频--菜单设置图标—碰撞 提醒)

12 问: app 绑定设备时,提示设备占用 答:设备是否在别的账号上做了绑定,如果做了绑定,需要在已绑定的账号上把对应的设备删 除(左滑对应的设备列表,点击删除则可删除),再在新的账号上绑定。

13 问: 设备正常录像过程中,突然掉电,视频怎么恢复答: 设备正常录像过程突然掉电,sd 卡还会保留该视频文件,但需要在本设备或者同一型号的设备上进行回放(无需全部播放完也可),这时则可修复视频,这时视频则可在别的设备上播放。